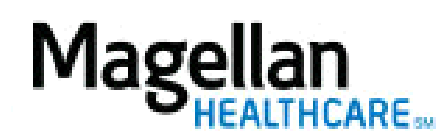

For Additional Questions and Answers, visit our FAQ section

## Steps: Display Roster

To access, click *Display/Edit Roster* on the left hand side menu on the *MyPractice* Page.
On the *Provider Data Change Form* tab, select the appropriate MIS/TIN combination. Click *Go*.

3) Click *Roster Maintenance*.

4) To remove a provider from the roster, enter a *Term Date* and click *Delete From Roster*.

5) To add a provider from the roster, click *Add*.

6) On the next screen, enter the NPI Number for the individual provider then click *Find Provider*.

7) When the provider's information displays, click *Add to Roster*.

## TIPS:

- Only available to group practices, not facilities.
- HIPAA-compliant.
- For further assistance, use the *FAQs* link to access *Contact Us*.